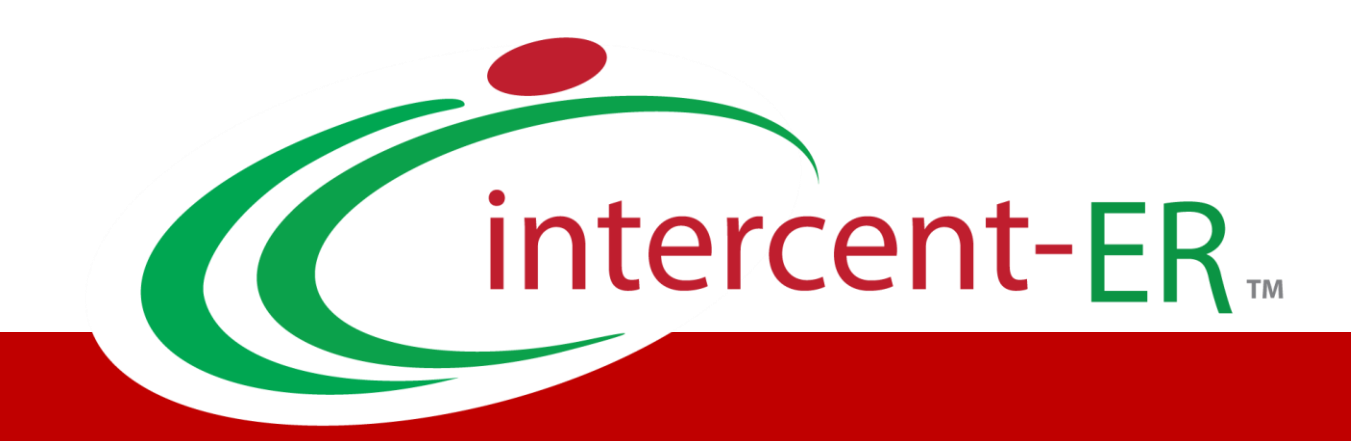

# Sistema Telematico Acquisti (SATER): manuale per l'Operatore Economico

**Dossier – Ricerca Operatori Economici** 

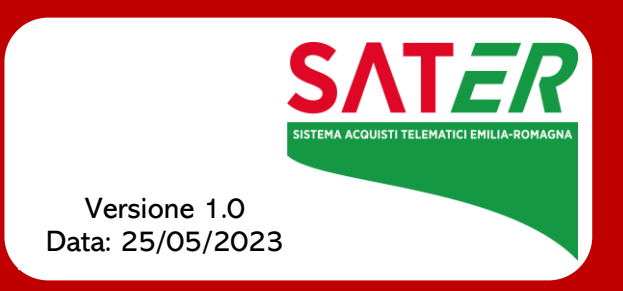

## Sommario

| 1 | INTRODUZIONE                          | 3 |
|---|---------------------------------------|---|
| 2 | DOSSIER – RICERCA OPERATORI ECONOMICI | 3 |
| 3 | TABELLA DELLE FIGURE                  | 2 |

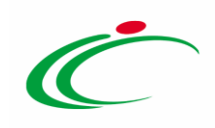

#### **1** INTRODUZIONE

Il presente manuale illustra le indicazioni per l'utilizzo della funzionalità **Dossier** per effettuare una ricerca tra gli Operatori Economici, che hanno operato o sono registrati a SATER, ai fini di visualizzarne la relativa anagrafica.

Per utilizzare il dossier, è necessario innanzitutto effettuare l'accesso alla propria **Area Riservata**, inserendo le credenziali nella schermata di login della piattaforma di eprocurement di Intercent-ER, che può essere raggiunta dalla homepage del sito web dell'Agenzia (<u>http://intercenter.regione.emilia-romagna.it</u>), o direttamente dall'indirizzo <u>https://piattaformaintercenter.regione.emilia-romagna.it</u>.

#### 2 DOSSIER – RICERCA OPERATORI ECONOMICI

Per procedere con la ricerca, effettuato l'accesso alla propria **Area Riservata**, cliccare sulla sezione **Dossier** e quindi sulla voce Ricerca Operatori Economici.

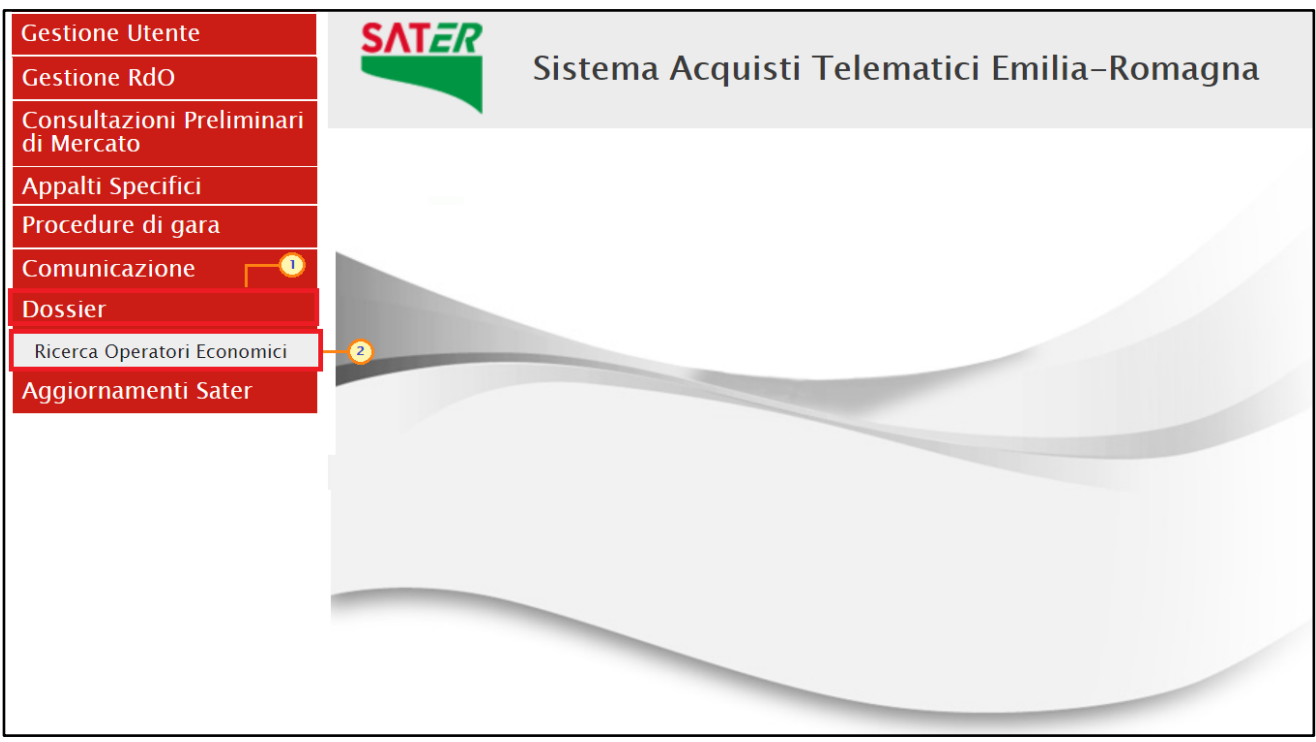

Figura 1: Dossier – Ricerca Operatori Economici

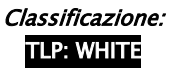

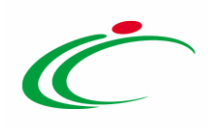

Verrà mostrata una schermata nella quale è possibile impostare uno o più criteri per la ricerca degli Operatori Economici: Ragione Sociale, Codice O.E., Partita IVA, Indirizzo, Comune, Provincia, CAP, Telefono, Fax, Impresa iscritta al, E-Mail, Classe di iscrizione, Categoria SOA, Registrato Peppol, Partecipant ID Peppol, Iscritto dal e Iscritto al.

| CERCA NEL CO        | ONTENUTO DELLA | GRIGLIA |     | Cerca                 | Pulisci       |      |  |
|---------------------|----------------|---------|-----|-----------------------|---------------|------|--|
| Ragione Sociale     |                |         |     | Codice O.E.           |               |      |  |
| artita IVA          |                |         |     |                       |               |      |  |
| ndirizzo            |                |         |     | Comune                |               |      |  |
| rovincia            |                |         |     | CAP                   |               |      |  |
| elefono             |                |         |     | Fax                   |               |      |  |
| mpresa iscritta al  |                |         | 414 | E-Mail                |               |      |  |
| lasse di iscrizione | 0 Selezionati  |         |     | Categoria SOA         | 0 Selezionati |      |  |
| legistrato Peppol   | Seleziona      |         |     | Partecipant ID Peppol |               |      |  |
| scritto dal         |                | hh mm   |     | lscritto al           | i. bi         | h mm |  |

Figura 2: Area di ricerca

La definizione dei criteri varia a seconda della loro tipologia.

1) Per impostare un criterio di tipo "**imputazione**", posizionarsi nell'apposito campo e digitare il testo. Nell'esempio che segue viene impostato il criterio "**Ragione Sociale**".

| Dossier   Ricerca Operatori Economici                              |                              |
|--------------------------------------------------------------------|------------------------------|
| CERCA NEL CONTENUTO DELLA GRIGLIA                                  | Cerca Pulisci<br>Codice O.E. |
| Indirizzo                                                          | Comune                       |
| Provincia                                                          | CAP                          |
| Telefono                                                           | Fax                          |
| Impresa iscritta al                                                | E-Mail                       |
| Classe di iscrizione 0 Selezionati                                 | Categoria SOA 0 Selezionati  |
| Registrato Peppol Seleziona                                        | Partecipant ID Peppol        |
| Iscritto dal hh mm                                                 | Iscritto al hh mm            |
| E' NECESSARIO INSERIRE UN PARAMETRO DI RICERCA NEI CAMPI DI FILTRO |                              |
| Figura 3: Criterio "imputazione"                                   |                              |

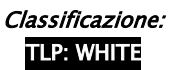

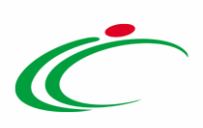

| Dossier   Ricerca Operatori Economici                              |                             |  |  |  |  |
|--------------------------------------------------------------------|-----------------------------|--|--|--|--|
| ♀ CERCA NEL CONTENUTO DELLA GRIGLIA                                | Cerca Pulisci               |  |  |  |  |
| Ragione Sociale                                                    | Codice O.E.                 |  |  |  |  |
| Partita IVA                                                        |                             |  |  |  |  |
| Indirizzo                                                          | Comune                      |  |  |  |  |
| Provincia                                                          | CAP                         |  |  |  |  |
| Telefono                                                           | Fax                         |  |  |  |  |
| Impresa iscritta al                                                | E-Mail                      |  |  |  |  |
| Classe di iscrizione 0 Selezionati                                 | Categoria SOA 0 Selezionati |  |  |  |  |
| Registrato Peppol Seleziona 🔻                                      | Partecipant ID Peppol       |  |  |  |  |
| Iscritto dal mm                                                    | Iscritto al hh mm           |  |  |  |  |
| E' NECESSARIO INSERIRE UN PARAMETRO DI RICERCA NEI CAMPI DI FILTRO |                             |  |  |  |  |

Figura 4: Criterio "Impresa iscritta al"

Nella schermata che verrà mostrata, effettuare la selezione e cliccare sul Conferma.

|                                                                                                    | -                 |              | $\times$  |
|----------------------------------------------------------------------------------------------------|-------------------|--------------|-----------|
| C http:// 7916 297/August and a // 71 100 ADV/ and an analysis and Advide and Advide and | .: 0. A as        | 1 Callar A   | IL:0.F-   |
| Suggerimenti                                                                                                    |                   |              |           |
| Selezionare l'elemento di interesse e terminata la scetta cliccare sul tasto conferma posizionato in fondo alla finestra. Oppur<br>sull'elemento scetto<br>Per eliminare una voce erroneamente selezionata, cliccare sul comando Svuota.                                                                                                    | e fare (          | doppio       | o click   |
| Elenco                                                                                                    |                   |              |           |
| Cerca Indietro                                                                                                    |                   |              |           |
| ME - BANDO DI ABILITAZIONE AL MERCATO ELETTRONICO DEI FORNITORI DI BENI E SERVIZI DELL'AGENZ     SDA - BANDO ISTITUTIVO PER L'ISCRIZIONE AL SISTEMA DINAMICO DI ACQUISIZIONE RELATIVO ALLA FOF     SDA - BANDO EN ATTREZZATURE INFORMATICHE E MATERIALI DI CONSUMO PER UFFICIO     SOA - BANDO EN LA FORMITICA DI FADMATICHE                                                                                                    | IA INTI<br>INITUR | erce<br>A di | NT-<br>BE |
|                                                                                                    |                   |              |           |
|                                                                                                    |                   |              |           |
|                                                                                                    |                   |              |           |
|                                                                                                    |                   |              |           |
|                                                                                                    |                   |              |           |
|                                                                                                    |                   |              |           |
|                                                                                                    |                   |              |           |
|                                                                                                    |                   |              |           |
|                                                                                                    |                   |              |           |
|                                                                                                    |                   |              |           |
|                                                                                                    |                   |              |           |
| Conferma                                                                                                    | uota              | Anr          | nulla     |

Figura 5: Conferma selezione

3) Per inserire il criterio "Classe di iscrizione" o "Categoria SOA", cliccare sul relativo comando

5

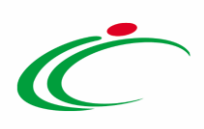

<u>ATTENZIONE</u>: l'esempio che segue mostra la selezione della classe di iscrizione; le medesime modalità sono valide anche per la categoria SOA.

| Dossier   Ricerca Operatori Economici                              |                             |
|--------------------------------------------------------------------|-----------------------------|
| CERCA NEL CONTENUTO DELLA GRIGLIA                                  | Cerca Pulisci               |
| Ragione Sociale                                                    | Codice O.E.                 |
| Partita IVA                                                        |                             |
| Indirizzo                                                          | Comune                      |
| Provincia                                                          | CAP                         |
| Telefono                                                           | Fax                         |
| Impresa iscritta al1                                               | E-Mail                      |
| Classe di iscrizione O Selezionati                                 | Categoria SOA 0 Selezionati |
| Registrato Peppol Seleziona 🔻                                      | Partecipant ID Peppol       |
| Iscritto dal mm                                                    | Iscritto al hh mm           |
| E' NECESSARIO INSERIRE UN PARAMETRO DI RICERCA NEI CAMPI DI FILTRO |                             |

Figura 6: Criterio "Classe di iscrizione"/"Categoria SOA"

Nella scheda che verrà mostrata, cliccare sul comando 🖲 per espandere l'elenco delle classi/categorie disponibili.

| http://1/1/1/100000000000000000000000000000                                                                                                    |                                                                                                    |
|----------------------------------------------------------------------------------------------------|----------------------------------------------------------------------------------------------------|
| http://177 14 5 57/Applic admi/1771_188 / 2007 (California Control application of a control of the control of the control |                                                                                                    |
| Suggerimenti                                                                                                    | ^                                                                                                    |
| Cliccare sul segno (+) accanto all'elenco di interesse per visualizzar<br>selezionare la voce da scegliere.<br>E' possible selezionare più voci, le voci selezionate verranno automatica<br>Terminata la selezione delle voci di interesse cliccare sul tasto conferma<br>Per eliminare una voce erroneamente selezionata, cliccare nell'ambito<br>eliminare e successivamente cliccare sul comando Elimina.                                                                                                    | e le relative voci; successivamente cliccare sul simbolo di spunta per<br>amente aggiunte all'area "Elementi selezionati".<br>posizionato in fondo alla finestra.<br>Jell'area "Elementi selezionati" sul simbolo di spunta relativo alla voce da |
| Elenco                                                                                                    | Elementi selezionati                                                                                                    |
| O Cerca Indietro                                                                                                    | Elimina Svuota                                                                                                    |
| Elenco Classi di Iscrizione                                                                                                    |                                                                                                    |
|                                                                                                    | Conferma Svuota Annulla V                                                                                                    |

Figura 7: Espansione elenco

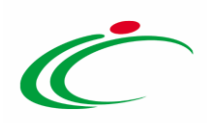

Nella scheda che verrà mostrata, sarà possibile effettuare la selezione della classe/categoria secondo due modalità:

a) digitare nell'apposto campo la parola chiave per cui si intende effettuare la ricerca, cliccare sul comando <sup>Cerca</sup>, selezionare il risultato della ricerca e cliccare sul comando <sup>Conferma</sup> :

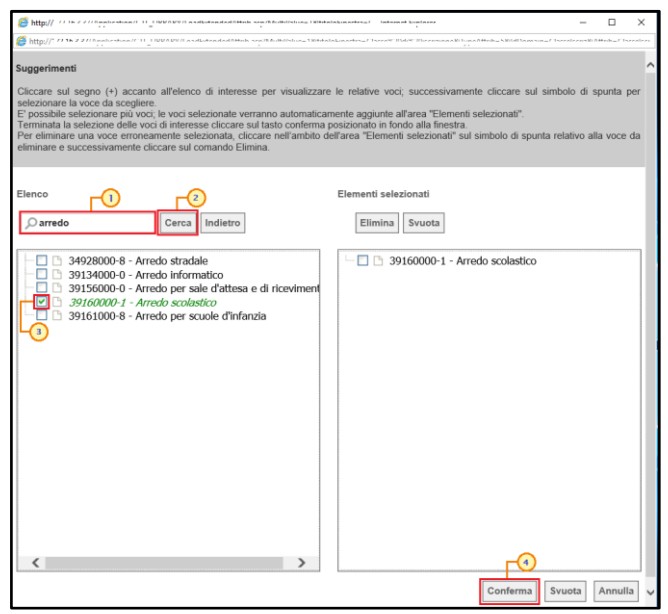

Figura 8: Selezione modalità 1

b) selezionare la classe/categoria tra quelle proposte nell'elenco e cliccare sul comando Conferma

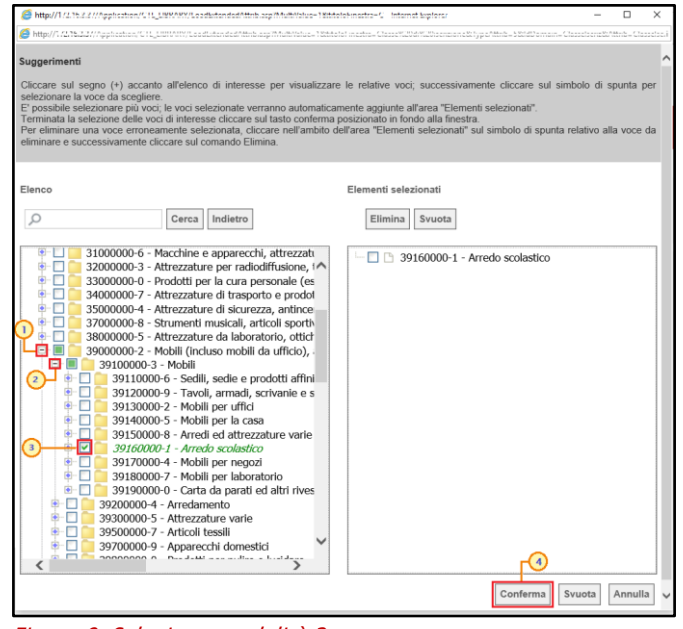

Figura 9: Selezione modalità 2

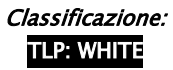

7

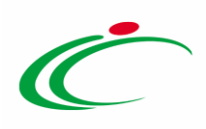

4) Per inserire il criterio "**Registrato Peppol**", cliccare sul relativo comando ⊠ e selezionare l'opzione tra quelle proposte nell'elenco.

| Dossier   R          | Dossier   Ricerca Operatori Economici                                                                                                 |         |                       |               |         |  |
|----------------------|----------------------------------------------------------------------------------------------------|---------|-----------------------|---------------|---------|--|
| ₽ CERCA NEL CO       | NTENUTO DELLA GRIGLIA                                                                                                    |         |                       | Cerca         | Pulisci |  |
| Ragione Sociale      |                                                                                                    |         | Codice O.E.           |               |         |  |
| Partita IVA          |                                                                                                    |         |                       |               |         |  |
| Indirizzo            |                                                                                                    |         | Comune                |               |         |  |
| Provincia            |                                                                                                    |         | САР                   |               |         |  |
| Telefono             |                                                                                                    |         | Fax                   |               |         |  |
| Impresa iscritta al  |                                                                                                    |         | E-Mail                |               |         |  |
| Classe di iscrizione | 0 Selezionati                                                                                                    |         | Categoria SOA         | 0 Selezionati |         |  |
| Registrato Peppol    | Seleziona                                                                                                    | $\sim$  | Partecipant ID Peppol |               |         |  |
| Iscritto dal         | Seleziona 2<br>NO - (gli O.E. non hanno un Participant ID)                                                                            |         | Iscritto al           | hh            | mm      |  |
|                      | SI – (gli O.E. hanno un Participant ID)                                                                                               |         | 1                     |               |         |  |
| E' NECESSARIO INSER  | Fuori Piattaforma – (gli O.E. hanno il Participant ID e non sono registrati No<br>In Piattaforma – (gli O.E. sono registrati Noti-ER) | oti-ER) |                       |               |         |  |
|                      |                                                                                                    |         | -                     |               |         |  |

Figura 10: Criterio "Registrato Peppol"

In particolare, per le modalità "2" e "3", nell'area a destra della schermata che verrà mostrata, verranno visualizzate le selezioni effettuate. Per eliminare una selezione, cliccare sulla corrispondente check box 🗆 e successivamente sul comando Elimina. Cliccare poi sul comando Conferma per salvare la deselezione.

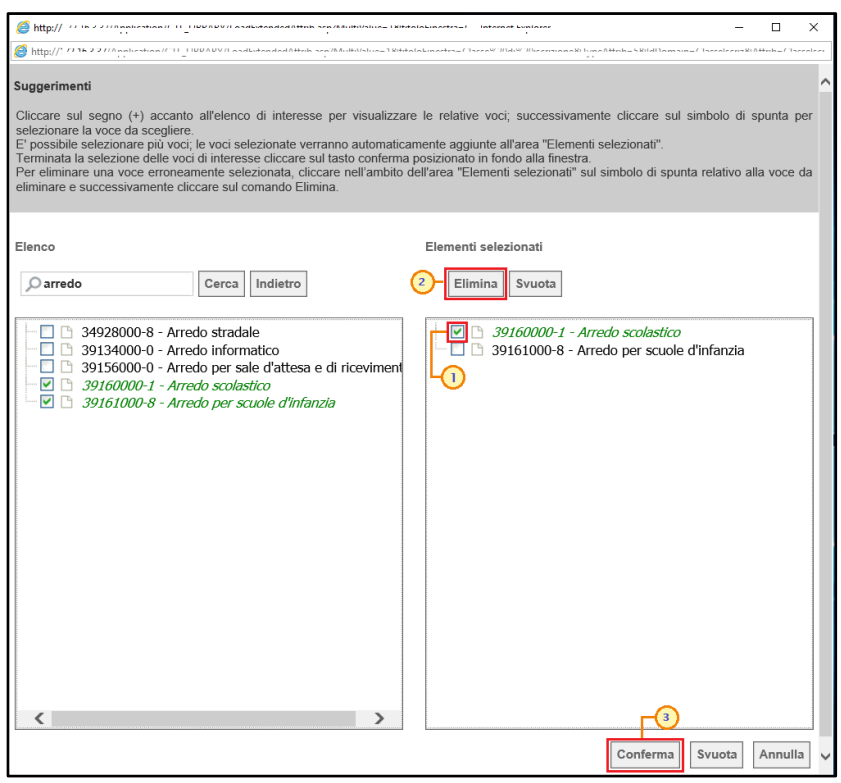

Figura 11: Deselezione

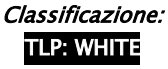

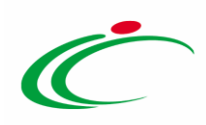

Per eliminare, invece, con un'unica azione tutte le selezioni, cliccare sul comando [Svuota].

| Shtt // 177 17 17 17 17 17 17 17 17 17 17 17 18 18 18 18 18 18 18 18 18 18 18 18 18                                                                                                    | rini o timiritar — 🗆 🗙                                                                                                    |  |  |  |  |  |
|----------------------------------------------------------------------------------------------------|----------------------------------------------------------------------------------------------------|--|--|--|--|--|
| 😂 ht กรรรม มาง จระกอบและสายการการการการการการการการการการการการการก                                                                                                    |                                                                                                    |  |  |  |  |  |
| Suggerimenti<br>Cliccare sul segno (+) accanto all'elenco di interesse per visualizzare le relative voci; successivamente cliccare sul simbolo di spunta per<br>selezionare la voce da scegliere.<br>E' possibile selezione reliv voci selezionate verranno automaticamente aggiunte all'area "Elementi selezionati".<br>Terminata la selezione delle voci di interesse cliccare sul tasto conferma posizionato in fondo alla finestra.<br>Per eliminare una voce erroneamente selezionata, cliccare nell'ambito dell'area "Elementi selezionati" sul simbolo di spunta relativo alla voce da<br>eliminare e successivamente cliccare sul comando Elimina.                                                                                                    |                                                                                                    |  |  |  |  |  |
| Elenco  arred  Cerca Indietro  34928000-8 - Arredo stradale  3900000-2 - Mobili (Incluso mobili da ufficio), arredam 39134000-0 - Arredo informatico 39153000-9 - Arredi per sala conferenza 39155000-3 - Arredi per sala conferenza 39156000-0 - Arredo per sale d'attesa e di ricevimento 39160000-1 - Arredo per sale d'attesa e di ricevimento 39160000-1 - Arredo per sale d'attesa e di ricevimento 39160000-1 - Arredo per sale d'attesa 39200000-1 - Arredo per sale d'attesa 39200000-1 - Arredo per sale d'attesa 39200000-1 - Arredo per sale d'attesa 39200000-1 - Arredo per sale d'attesa 39200000-1 - Arredo per sale d'attesa 39200000-1 - Arredo per sale d'attesa 39200000-2 - Arredo per sale d'attesa 39200000-2 - Arredo per sale d'attesa 3920000-2 - Arredo per sale d'attesa 3920000-1 - Arredo per sale d'attesa 3920000-2 - Arredo per sale d'attesa 3920000-2 - Arredo per sale d'attesa 3920000-1 - Arredo per sale d'attesa 3920000-2 - Arredo per sale d'attesa 3920000-2 - Arredo per sale d'attesa 3920000-1 - Arredo per sale d'attesa 3920000-2 - Arredo per sale d'attesa 3920000-1 - Arredo per sale d'attesa 3920000-1 - Arredo per sale d'attesa 3920000-2 - Arredo per sale d'attesa 3920000-1 - Arredo per sale d'attesa 3920000-1 - Arredo per sale d'attesa 3920000-1 - Arredo per sale d'attesa 3920000-1 - Arredo per sale d'attesa 3920000-1 - Arredo per sale d'attesa 392000-1 - Arredo per sale d'attesa 392000-1 - Arredo per sale d'atte | Elementi selezionati Elimina Svuota   39156000-0 - Arredo per sale d'attesa e di riceviment  39160000-1 - Arredo scolastico  39161000-8 - Arredo per scuole d'infanzia |  |  |  |  |  |
| < >>                                                                                                    | < >>                                                                                                    |  |  |  |  |  |
|                                                                                                    | Conferma Svuota Annulla                                                                                                    |  |  |  |  |  |

Figura 12: Svuota selezioni

In ogni caso, predisposti correttamente tutti i criteri di ricerca, cliccare sul comando Cerca.

<u>ATTENZIONE</u>: per visualizzare l'elenco di tutti gli Operatori Economici registrati o che hanno operato su SATER, cliccare su <sup>Cerca</sup> senza impostare nessun criterio.

| Dossier   Ricerca Operatori Economici |                                                                   |                       |               |  |  |  |
|---------------------------------------|-------------------------------------------------------------------|-----------------------|---------------|--|--|--|
| CERCA NEL CO                          | NTENUTO DELLA GRIGLIA                                             |                       | Cerca Pulisci |  |  |  |
| Ragione Sociale                       | fornitore                                                         | Codice O.E.           |               |  |  |  |
| Partita IVA                           |                                                                   |                       |               |  |  |  |
| Indirizzo                             |                                                                   | Comune                |               |  |  |  |
| Provincia                             |                                                                   | CAP                   |               |  |  |  |
| Telefono                              |                                                                   | Fax                   |               |  |  |  |
| Impresa iscritta al                   |                                                                   | E-Mail                |               |  |  |  |
| Classe di iscrizione                  | 0 Selezionati                                                     | Categoria SOA         | 0 Selezionati |  |  |  |
| Registrato Peppol                     | Seleziona                                                         | Partecipant ID Peppol | 1             |  |  |  |
| Iscritto dal                          | hh mm                                                             | Iscritto al           | hh mm         |  |  |  |
| e' Necessario inser                   | " NECESSARIO INSERIRE UN PARAMETRO DI RICERCA NEI CAMPI DI FILTRO |                       |               |  |  |  |

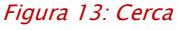

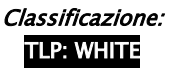

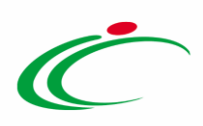

Al di sotto dell'area di ricerca, verrà mostrata una tabella con i risultati della ricerca e le relative informazioni di base.

Verrà inoltre mostrata una toolbar al di sopra della tabella per la gestione dei risultati ottenuti, attraverso i seguenti comandi:

- *"Stampa lista"* per stampare le informazioni presenti nella tabella;
- *"Esporta xlsx"* per esportare le informazioni presenti nella tabella in formato .xlsx.

Per aprire il dettaglio di un Operatore Economico e visualizzare la relativa scheda anagrafica, cliccare sul relativo comando <sup>P</sup> nella colonna **Apri**.

| Dossier   Ricerca Operatori Economic                | i                                 |                             |                | live <b>C</b>                                | hat                                  |                       |  |
|-----------------------------------------------------|-----------------------------------|-----------------------------|----------------|----------------------------------------------|--------------------------------------|-----------------------|--|
| ✓ CERCA NEL CONTENUTO DELLA GRIGLIA                 |                                   | Cerca                       | Pulisci        |                                              |                                      |                       |  |
| Ragione Sociale fornitore                           |                                   | e 0.E.                      |                |                                              |                                      |                       |  |
| Partita IVA                                         |                                   |                             |                |                                              |                                      |                       |  |
| Indirizzo                                           | Comu                              | ine                         |                |                                              |                                      |                       |  |
| Provincia                                           | CAP                               | САР                         |                |                                              |                                      |                       |  |
| Telefono                                            | Fax                               |                             |                |                                              |                                      |                       |  |
| Impresa iscritta al                                 | E-Ma                              | il                          |                |                                              |                                      |                       |  |
| Classe di iscrizione 0 Selezionati                  | Categ                             | Categoria SOA 0 Selezionati |                |                                              |                                      |                       |  |
| Registrato Peppol Seleziona                         | ✓ Parter                          | cipant ID Peppol            |                |                                              |                                      |                       |  |
| Iscritto dal hh mm                                  | lscritt                           | Iscritto al hh              |                | hh mm                                        |                                      |                       |  |
|                                                     |                                   |                             |                |                                              |                                      |                       |  |
| N. Righe: 12 <u>Stampa lista</u> <u>Esporta xls</u> |                                   |                             |                |                                              |                                      |                       |  |
| Apri <u>Ragione Sociale</u>                         | <u>Forma Giuridica</u>            | <u>Partita IVA</u>          | Codice Fiscale | <u>Provincia</u><br>( <u>Sede</u><br>Legale) | <u>E-Mail Azienda</u>                | Partecipant ID Peppol |  |
| Fornitore ER-01                                     | Società a responsabilità limitata | IT00270010XXX               | 02036220XXX    | Salerno                                      | miansfectio@ <u>afaoloutic nitit</u> |                       |  |
| □ 🖉 Fornitore ER-01                                 | Società a responsabilità limitata | IT04109041XXX               | 04109041XXX    | Salerno                                      | <u>este sei pælsekerioni</u> te      | 9906:123456           |  |
| □ P Fornitore ER-02                                 | Società in accomandita semplice   | IT02691820XXX               | FRNTST03XXX    | Salerno                                      | <u>ir iandie io@efsetazie, Lit</u>   |                       |  |
| Fornitore_01                                        | Società a responsabilità limitata | IT04109091XXX               | 28041971XXX    | Salerno                                      | <u>estic sol s@alsolarient</u> *     |                       |  |
| □ P Fornitore_02                                    | Società per azioni                | IT05052690XXX               | 05052690XXX    | Salerno                                      | <u>estangiano@efteter is silit</u>   |                       |  |
| fornitoreER-03                                      | Società per azioni                | IT04137150XXX               | FRNRRNO0XXX    | Salerno                                      | <u>entre net polationite</u>         |                       |  |
| □ 🔎 RTI AF Soluzioni - Fornitore ER-01              | RTI                               |                             |                | Salerno                                      | <u>ourangiano@effecter_tuilit</u>    |                       |  |

Figura 14: Apri anagrafica

Cliccare quindi – all'interno della scheda – sulle sezioni relative alle informazioni di interesse per visualizzarne il contenuto.

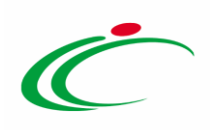

| Scheda Anagrafica                              |                                   |  |  |  |  |
|------------------------------------------------|-----------------------------------|--|--|--|--|
| <u>Chiudi</u>                                  |                                   |  |  |  |  |
| Anagrafica Dati Aggiuntivi Utenti Abilitazi    | oni Classi di Iscrizione          |  |  |  |  |
| Anagrafica                                     |                                   |  |  |  |  |
| *Ragione Sociale                               | *Forma Giuridica                  |  |  |  |  |
| Fornitore Test 240                             | Società a responsabilità limitata |  |  |  |  |
| *E-Mail (PEC)                                  | Participant ID Peppol             |  |  |  |  |
| <u></u>                                        | 9907:05052690XXX                  |  |  |  |  |
| Codice Fiscale / Identificativo Fiscale Estero | *Partita IVA                      |  |  |  |  |
| 05052690XXX                                    | IT05052690XXX                     |  |  |  |  |
| *Indirizzo Sede Legale                         | *Comune                           |  |  |  |  |
| Via Santo Stefano, 15                          | Bologna                           |  |  |  |  |
| *CAP                                           | *Provincia                        |  |  |  |  |
| 40125                                          | Bologna                           |  |  |  |  |
| *Stato                                         |                                   |  |  |  |  |
| Italia                                         |                                   |  |  |  |  |
| Telefono 1                                     | Telefono 2                        |  |  |  |  |
| 0514088123                                     |                                   |  |  |  |  |
| Fax                                            | Indirizzo Web                     |  |  |  |  |
| 0514088123                                     | www.fornit.it                     |  |  |  |  |

Figura 15: Scheda Anagrafica

Per ripulire l'area di ricerca dai criteri impostati, cliccare sul comando Pulisci.

| CERCA NEL CO       | ONTENUTO DELLA GRIGLIA | Cerca                 | Pulisci       |    |    |
|--------------------|------------------------|-----------------------|---------------|----|----|
| agione Sociale     | fornitore              | Codice O.E.           |               |    |    |
| artita IVA         |                        |                       |               |    |    |
| ndirizzo           |                        | Comune                |               |    |    |
| rovincia           |                        | CAP                   |               |    |    |
| elefono            |                        | Fax                   |               |    |    |
| npresa iscritta al |                        | <br>E-Mail            |               |    |    |
| asse di iscrizione | 0 Selezionati          | Categoria SOA         | 0 Selezionati |    | 1. |
| gistrato Peppol    | Seleziona              | Partecipant ID Peppol |               |    |    |
| critto dal         | hh mm                  | Iscritto al           | hh            | mm |    |

Figura 16: Area di ricerca – Pulisci

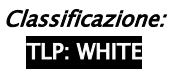

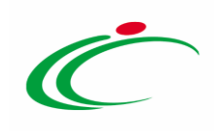

#### 3 TABELLA DELLE FIGURE

#### Le immagini sono puramente indicative e possono subire variazioni

| Figura 1: Dossier – Ricerca Operatori Economici           | 3 |
|-----------------------------------------------------------|---|
| Figura 2: Area di ricerca                                 |   |
| Figura 3: Criterio "imputazione"                          | 4 |
| Figura 4: Criterio "Impresa iscritta al"                  | 5 |
| Figura 5: Conferma selezione                              | 5 |
| Figura 6: Criterio "Classe di iscrizione"/"Categoria SOA" | 6 |
| Figura 7: Espansione elenco                               | 6 |
| Figura 8: Selezione modalità 1                            | 7 |
| Figura 9: Selezione modalità 2                            | 7 |
| Figura 10: Criterio "Registrato Peppol"                   | 8 |
| Figura 11: Deselezione                                    | 8 |
| Figura 12: Svuota selezioni                               | 9 |
| Figura 13: Cerca                                          | 9 |
| Figura 14: Apri anagrafica                                |   |
| Figura 15: Scheda Anagrafica                              |   |
| Figura 16: Area di ricerca – Pulisci                      |   |

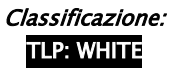

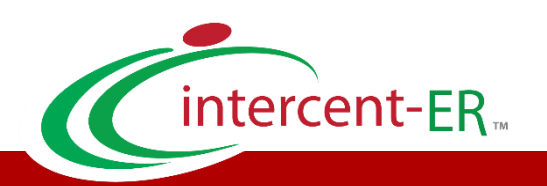

Intercent-ER - Agenzia per lo sviluppo dei mercati telematici Call Center: numero verde 800 810 799 - <u>info.intercenter@regione.emilia-romagna.it</u>